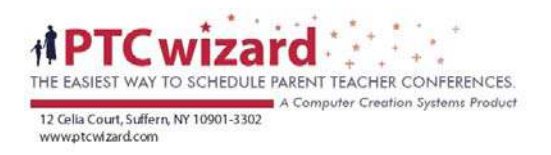

## PARENT DOCUMENTATION

PTC Wizard is a Computer Creation Systems product :::: Computer Creation Systems Inc. © 2007 All Rights Reserved ::::

Page 1 of 12

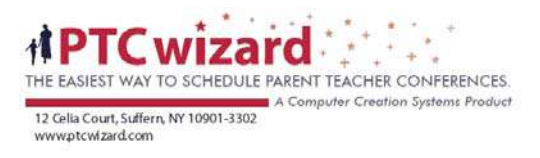

#### Table of contents

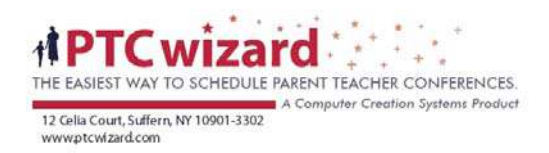

## **Registration/Sign In**

As a parent, you must first sign in to your school's account by entering your email address and the password you selected when you registered the first time you used the system.

If this is the first time you are using the system then you should enter your information (first name, last name, email address, confirm email address, password, and confirm password) in the registration form to the right.

Once you have registered, you can use the same email and password to log into your school's PTC Wizard account. If you have children in different schools that are using PTC Wizard, then you only have to register once.

| d School                   |                              |
|----------------------------|------------------------------|
|                            | First time? :: Register here |
| Returning Parents? :: Sign | in here     First Name       |
| Password                   | Last Name                    |
|                            | Email Sign In                |
| -                          | Confirm Email                |
| Forgot your password?      | Password                     |
|                            | Confirm Password             |
|                            | Register                     |
|                            |                              |

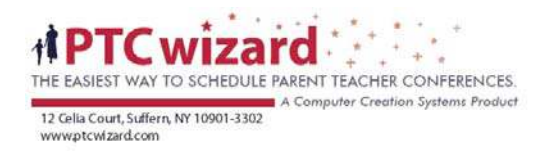

## Adding Children:

You must add at least one child to your account. The system will pre-fill your last name for your child, but you can change the last name for your child if necessary.

| PT <u>C Wizard Scho</u> ol   |                                                                                                    | User: Jon Doe<br>My Account <b>:: Logout ::</b> :                    |
|------------------------------|----------------------------------------------------------------------------------------------------|----------------------------------------------------------------------|
| Home                         | PTC Wizard                                                                                                    |                                                                      |
| My Schedule                  | Start Wizard                                                                                                    |                                                                      |
| Copyright @ 2008 Computer Cn | Welcome to PTC V<br>According to our records<br>added your child's na<br>account.<br>Enter your child's first ar<br>Child First Name<br>Child Last Name Doe | Wizard<br>, you have not<br>me to your<br>Id last name:<br>Add Child |

After you add a child you will be brought to the My Children page. You can always return to this page by clicking the My Account link near the Logout link at the top right and then selecting the My Children section.

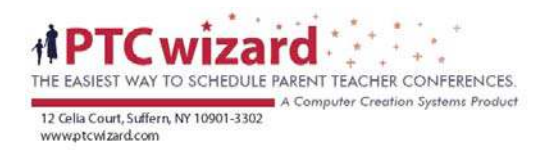

## **Updating Children**

In the My Children section, you can update your child(ren)'s information, add more children, or remove children from your account.

| State - Strengthe                 |              |             |                                                                                                    |                                                                                                    |
|-----------------------------------|--------------|-------------|----------------------------------------------------------------------------------------------------|----------------------------------------------------------------------------------------------------|
| And                               |              |             |                                                                                                    | User: Jon Di                                                                                          |
| C Wizard School                   |              |             |                                                                                                    | My Account :: Logout                                                                                  |
| Home                              | PTC Wizard   |             |                                                                                                    |                                                                                                    |
| My Settings                       | My Children  |             |                                                                                                    |                                                                                                    |
|                                   |              |             |                                                                                                    | Add Child                                                                                             |
| Vous Children                     |              |             | The second second second second second second second second second second second second second second second s |                                                                                                    |
| Tour Children                     |              |             | << Return to P10                                                                                               | C Wizard<br>You can add more childre<br>by filling out this form.                                     |
| Child First Name                  | Child        | d Last Name | << Return to PTC                                                                                               | You can add more childre<br>by filling out this form.                                                 |
| Child First Name                  | Chile<br>Doc | d Last Name | Remove                                                                                                    | You can add more childre<br>by filling out this form.<br>Child First Name                             |
| Child First Name<br>Jimmy<br>Save | Chile<br>Doe | d Last Name | Remove                                                                                                    | C Wizard You can add more childre<br>by filling out this form.<br>Child First Name<br>Child Last Name |
| Child First Name<br>Jimmy<br>Save | Chile<br>Doe | d Last Name | Remove                                                                                                    | C Wizard You can add more childre by filling out this form.                                           |

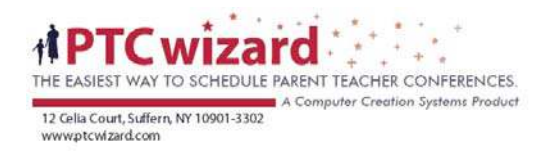

#### Start the Wizard:

After you have added children to your account, you should click the link that says Return to PTC Wizard. That will bring you to the Start Wizard page. There you will be prompted to confirm that your children settings are correct. If your child(ren)'s information is accurate then you should select Yes and click Continue.

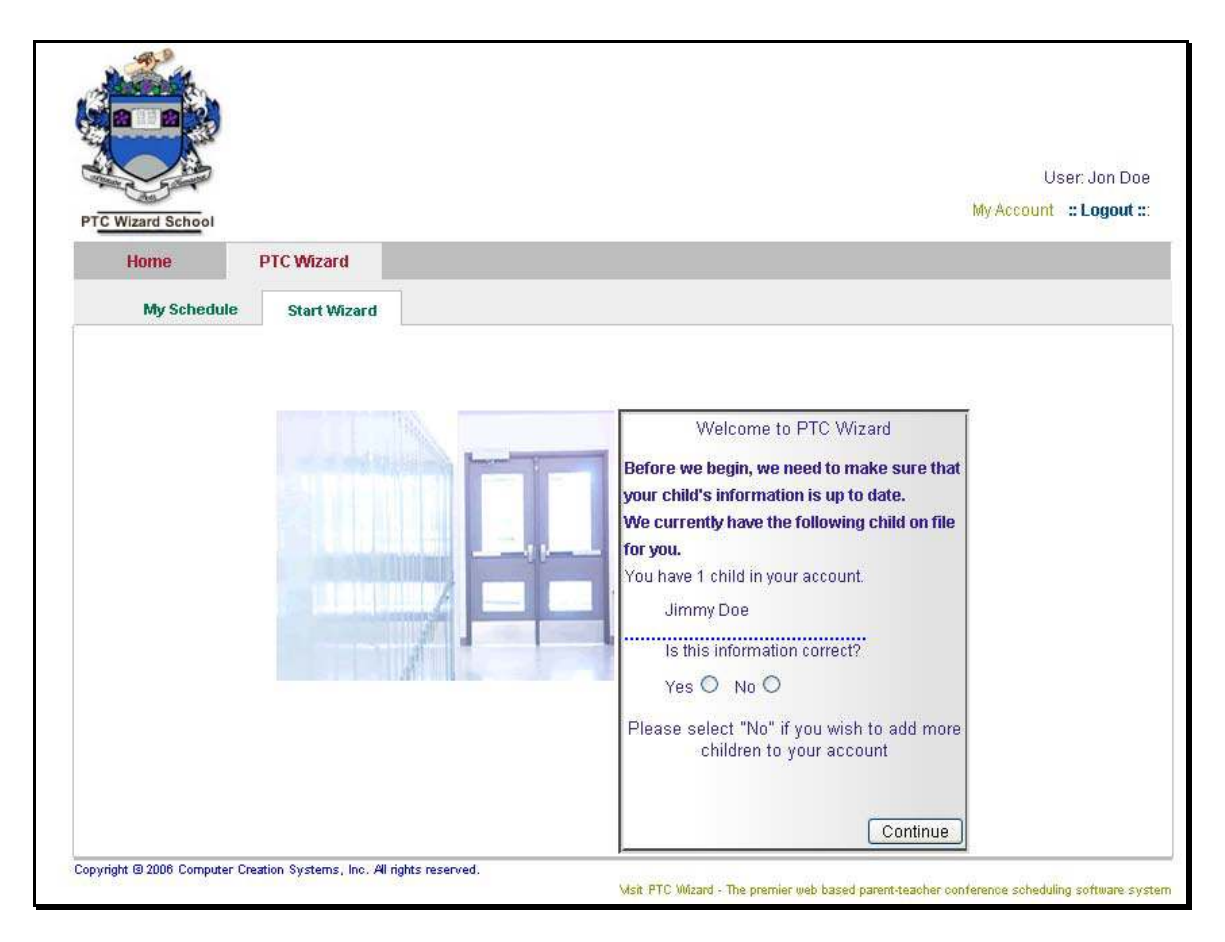

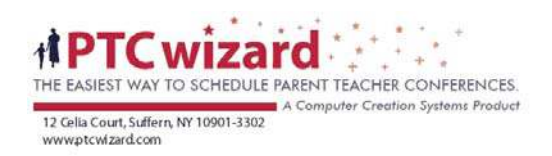

## Step 1:

After you confirm your child(ren)'s information, you will be brought to step 1 of the wizard.

Step 1 will display a list of available conferences and you should select the conferences you wish to attend and then click Continue.

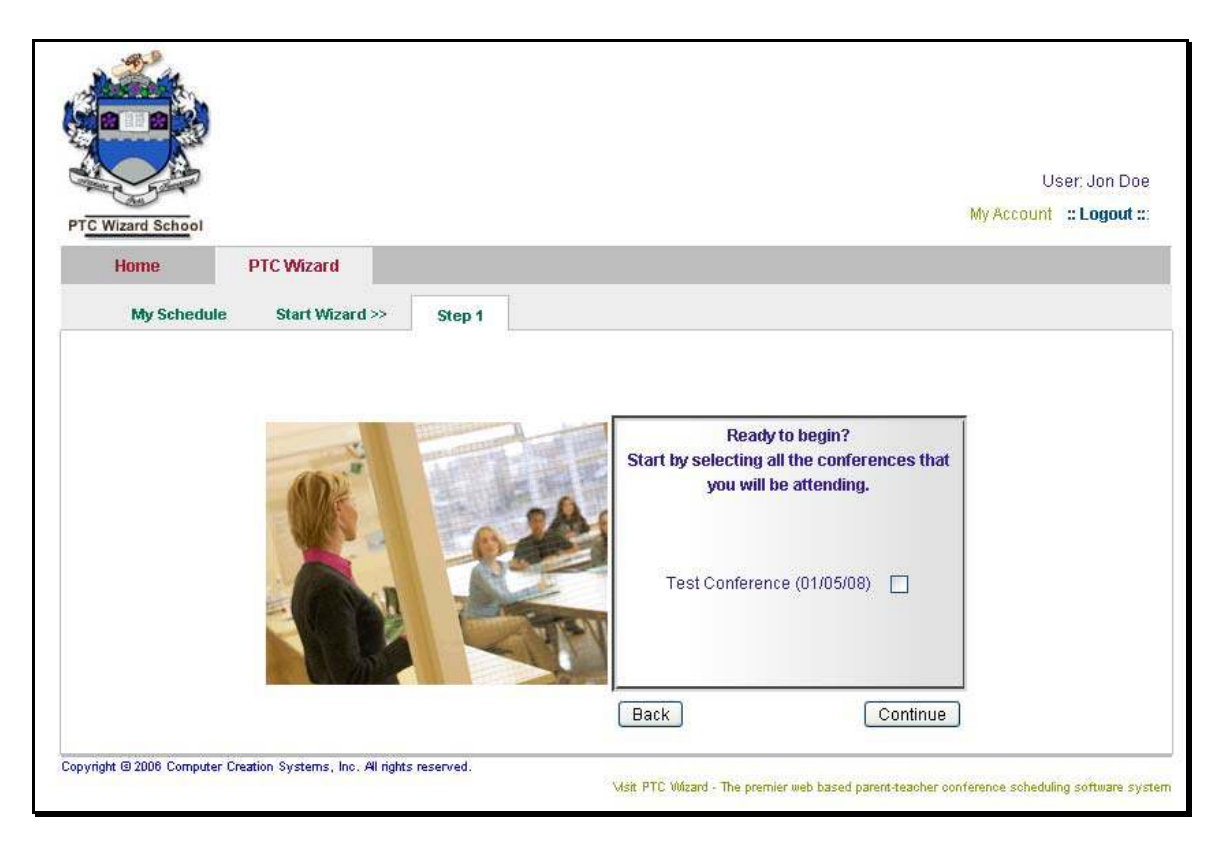

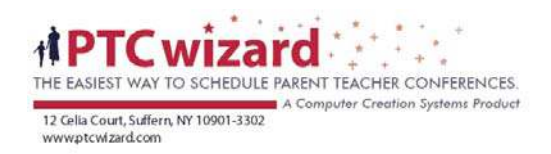

## Step 2:

After you confirm the conference you selected, you will see a list of teachers and teams that are available at the conference. Select the teachers and/or teams with whom you wish to make an appointment. You may select multiple teachers and teams.

| zard School |                 |                                                                                                    |                                                                                                    |                                                                                               | leer: Jac |
|-------------|-----------------|----------------------------------------------------------------------------------------------------|----------------------------------------------------------------------------------------------------|-----------------------------------------------------------------------------------------------|-----------|
| zard ochoo. |                 |                                                                                                    |                                                                                                    | My Account                                                                                    | t :: Log  |
| Home        | PTC Wizard      |                                                                                                    |                                                                                                    |                                                                                               |           |
|             |                 | 14<br>14 14 14 14 14 14 14 14 14 14 14 14 14 1                                                                                              |                                                                                                    |                                                                                               |           |
| My Schedule | Start Wizard >> | Step 1 >> Step 2                                                                                                    |                                                                                                    |                                                                                               |           |
|             |                 |                                                                                                    |                                                                                                    |                                                                                               |           |
| - 10.0      |                 |                                                                                                    |                                                                                                    |                                                                                               |           |
| Test        | Conference 2:   |                                                                                                    |                                                                                                    | Meeting on Monday, October 27, 2008                                                           |           |
|             |                 | Please select the teach                                                                                                    | ers or teams with whom you will ne                                                                                                    | ed to meet.                                                                                   |           |
|             | (               | Only teachers or teams the                                                                                                    | at are attending this conference will                                                                                                    | be displayed.                                                                                 |           |
|             | Theref          | iore it is possible that the te                                                                                                    | eacher or team you are looking for w                                                                                                    | vill not be displayed.                                                                        |           |
|             |                 |                                                                                                    |                                                                                                    |                                                                                               |           |
|             |                 |                                                                                                    |                                                                                                    |                                                                                               |           |
|             |                 | Teacher/Team                                                                                                    | Description                                                                                                    | Room                                                                                          |           |
|             |                 | Teacher/Team                                                                                                    | Description<br>(Andrea Benson, Scott Bevans)                                                                                                    | Room<br>Library                                                                               |           |
|             |                 | Teacher/Team                                                                                                    | Description<br>(Andrea Benson, Scott Bevans)<br>(Brian Burns, Pam Cabeen)                                                                                                    | Room<br>Library<br>100                                                                        |           |
|             |                 | Teacher/Team A B Danica Antich                                                                                                    | Description<br>(Andrea Benson, Scott Bevans)<br>(Brian Burns, Parn Cabeen)<br>(Photo)                                                                                                    | Room<br>Library<br>100<br>101                                                                 |           |
|             |                 | Teacher/Team A B Danica Antich Martha Behlow                                                                                                | Description<br>(Andrea Benson, Scott Bevans)<br>(Brian Burns, Pam Cabeen)<br>(Photo)<br>(French)                                                                                                    | Room<br>Libraty<br>100<br>101<br>101B                                                         |           |
|             |                 | Teacher/Team A B Danics Antich Martha Behlow Andrea Benson                                                                                  | Description<br>(Andrea Benson, Scott Bevans)<br>(Brian Burns, Parn Cabeen)<br>(Photo)<br>(French)<br>(Foods, Child Development, Adult Livir                                                                                                    | Room<br>Library<br>100<br>101<br>101B<br>101B                                                 |           |
|             |                 | Teacher/Team A B Danics Antich Martha Behlow Andrea Benson South Bevans                                                                     | Description<br>( Andrea Benson, Scott Bevans)<br>( Brian Burns, Parn Cabeen)<br>(Photo)<br>(French)<br>(Foods, Child Development, Adult Livir<br>(Physics, AP Environment)                                                                                                    | Room<br>Library<br>100<br>101<br>101B<br>ng) Library<br>Library                               |           |
|             |                 | Teacher/Team A A Danica Antich Martha Behlow Andrea Benson Soctt Bevans Brian Burns                                                         | Description<br>(Andrea Benson, Scott Bevans)<br>(Brian Burns, Parn Cabeen)<br>(Photo)<br>(French)<br>(Foods, Child Development, Adult Livin<br>(Physios, AP Enviroment)<br>(English, Structure)                                                                                                    | Room<br>Library<br>100<br>101<br>101B<br>http://www.com/com/com/com/com/com/com/com/com/com/  |           |
|             |                 | Teacher/Team A B Danica Antich Andrea Benson Soott Bevans Brian Burns Pam Cabeen                                                            | Description<br>(Andrea Benson, Scott Bevans)<br>(Brian Burns, Pam Cabeen)<br>(Photo)<br>(French)<br>(Foods, Child Development, Adult Livin<br>(Physios, AP Enviroment)<br>(English, Structure)<br>(French)                                                                                            | Room<br>Library<br>100<br>101<br>101B<br>Library<br>Library<br>100                            |           |
|             |                 | Teacher/Team A B Danica Antich Andrea Benson Soott Bevans Brian Burns Pam Cabeen Roxanne Curtis                                             | Description<br>(Andrea Benson, Scott Bevans)<br>(Brian Burns, Pam Cabeen)<br>(Photo)<br>(French)<br>(Foods, Child Development, Adult Livin<br>(Physios, AP Enviroment)<br>(English, Structure)<br>(French)<br>(Choir, Viking Ensemble)                                                                | Room<br>Library<br>100<br>101<br>101B<br>Jibrary<br>Library<br>100<br>100                     |           |
|             |                 | Teacher/Team A B Danics Antich Aartha Behlow Andrea Benson Scott Bevans Brian Burns Pam Cabeen Roxanne Curtis Greg Dierks                   | Description<br>(Andrea Benson, Scott Bevans)<br>(Brian Burns, Pam Cabeen)<br>(Photo)<br>(French)<br>(Foods, Child Development, Adult Livin<br>(Physios, AP Enviroment)<br>(English, Structure)<br>(French)<br>(Choir, Viking Ensemble)<br>(Geometry, Algebra)                                         | Room<br>Library<br>100<br>101<br>101B<br>g) Library<br>Library<br>100<br>100<br>221           |           |
|             |                 | Teacher/Team A B Danics Antich Danics Antich Andrea Benson Soctt Bevans Brian Burns Pam Cabeen Roxanne Curtis Greg Dierks Mr. Shammai Elima | Description<br>(Andrea Benson, Scott Bevans)<br>(Brian Burns, Pam Cabeen)<br>(Photo)<br>(French)<br>(Foods, Child Development, Adult Livin<br>(Physios, AP Enviroment)<br>(English, Structure)<br>(French)<br>(Choir, Viking Ensemble)<br>(Geometry, Algebra)<br>in (English, Math, Science, History) | Room<br>Library<br>100<br>101<br>101B<br>Ibrary<br>Library<br>100<br>100<br>221<br>218<br>116 |           |

Once you click the Continue button, you will be asked to confirm your choices of teachers/teams. Click the Continue button if you are happy with your selections, or click the Back button to edit them.

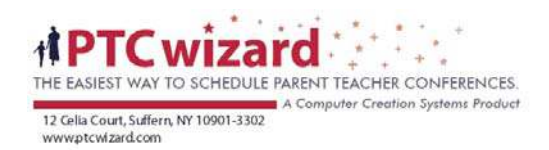

#### Step 3:

After you confirm your teacher selections, you will see a side by side schedule with all the teachers/teams you requested. If you have one child in your account then a checkbox will appear next to each available time slot. If you have more than one child in your account, then a drop down menu will appear next to each available time slot. Either check the times you wish to reserve or specify the child for each time slot you wish to reserve, then click Continue.

| lizard School                                                                                                    |                                                                                                    |                                                                                                    |        |                                                                                                    |
|----------------------------------------------------------------------------------------------------|----------------------------------------------------------------------------------------------------|----------------------------------------------------------------------------------------------------|--------|----------------------------------------------------------------------------------------------------|
| Home                                                                                                    | PTC Wizard                                                                                                    |                                                                                                    |        | wy woodin a Lug                                                                                                    |
| My Schedule                                                                                                    | s Start Wizard >>                                                                                                    | Step 1 >> Step 2 >>                                                                                                    | Step 3 |                                                                                                    |
|                                                                                                    |                                                                                                    |                                                                                                    |        |                                                                                                    |
| Те                                                                                                    | st Conference:                                                                                                    |                                                                                                    |        | Meeting on Saturday, January 5, 2008                                                                                                    |
| Ple                                                                                                    | ease choose the time slot that y                                                                                                    | ou want to reserve.                                                                                                    |        |                                                                                                    |
|                                                                                                    |                                                                                                    |                                                                                                    |        |                                                                                                    |
| 1.0                                                                                                    |                                                                                                    |                                                                                                    |        |                                                                                                    |
|                                                                                                    | IS Penny Perfect                                                                                                    | Ms Elizabeth Donnelly                                                                                                    |        | Mr. Shammai Ellman                                                                                                    |
| R                                                                                                    | Dom: TBD                                                                                                    | Ms Elizabeth Donnelly<br>Room: 101                                                                                                    |        | Mr. Shammai Ellman<br>Room: TBD                                                                                                    |
| R4<br>05                                                                                                    | S Penny Perfect<br>pom: TBD<br>5:30 PM                                                                                                    | Ms Elizabeth Donnelly<br>Room: 101<br>05:30 PM                                                                                                    |        | Mr. Shammai Ellman<br>Room: TBD<br>D5:30 PM                                                                                                    |
| R:<br>05<br>05                                                                                                    | IS Penny Perfect                                                                                                    | Ms Elizabeth Donnelly<br>Room: 101<br>D5:30 PM<br>D5:55 PM<br>D6:55 PM<br>D6:20 PM                                                                         |        | Mr. Shammai Ellman<br>Room: TBD<br>05:30 PM                                                                                                    |
| 05<br>05<br>06                                                                                                    | IS Penny Perfect<br>oom: TBD<br>5:30 PM<br>5:55 PM<br>5:20 PM<br>5:245 PM<br>4:55 PM<br>5:245 PM<br>5:255 PM<br>5:255 PM<br>5:255 PM<br>5:20 PM<br>5:20 PM<br>5:2 | Ms Elizabeth Donnelly<br>Room: 101<br>05:30 PM<br>05:55 PM<br>06:20 PM<br>06:45 PM                                                                         |        | Mr. Shammai Ellman<br>Room: TBD<br>05:30 PM                                                                                                    |
| 05<br>05<br>06<br>06<br>06                                                                                                 | IS Penny Perfect<br>5:30 PM<br>5:55 PM<br>3:20 PM<br>3:24 PM<br>3:45 PM<br>1:55 PM<br>1:55                                                                                                    | Ms Elizabeth Donnelly<br>Room: 101<br>05:30 PM<br>05:55 PM<br>06:20 PM<br>06:45 PM<br>05:45 PM<br>07:10 PM                                                 |        | Mr. Shammai Ellman<br>Room: TBD<br>05:30 PM<br>05:55 PM<br>06:20 PM<br>06:45 PM<br>07:10 PM                                                                                                    |
| 05<br>05<br>06<br>06<br>06<br>07<br>07<br>07                                                                               | IS Penny Perfect<br>oom: TBD<br>5:30 PM<br>5:55 PM<br>5:20 PM<br>4:45 PM<br>4:45 PM<br>1:0 PM<br>5:35 PM<br>5:35 PM   | Ms Elizabeth Donnelly<br>Room: 101<br>05:30 PM<br>05:55 PM<br>06:20 PM<br>06:45 PM<br>07:10 PM<br>07:35 PM                                                 |        | Mr. Shammai Ellman<br>Room: TBD<br>05:30 PM<br>05:55 PM<br>06:20 PM<br>06:45 PM<br>07:10 PM<br>07:35 PM<br>07:35 PM<br>07 |
| 04<br>04<br>06<br>06<br>06<br>07<br>07<br>07<br>07                                                                         | IS Penny Perfect<br>oom: TBD<br>5:30 PM                                                                                                    | Ms Elizabeth Donnelly<br>Room: 101<br>05:30 PM<br>05:55 PM<br>06:20 PM<br>06:45 PM<br>07:10 PM<br>07:35 PM<br>08:00 PM<br>08:00 PM                         |        | Mr. Shammai Ellman<br>Room: TBD<br>05:30 PM<br>05:55 PM<br>06:20 PM<br>06:45 PM<br>07:10 PM<br>07:35 PM<br>08:00 PM<br>08:00 PM<br>08:00 PM<br>08:00 PM<br>08:00 PM<br>08:00 PM<br>08:00 PM<br>08:00 PM<br>08:00 PM<br>08:00 PM<br>08:00 PM<br>08:00 PM<br>08:00 PM<br>08:00 PM<br>08:00 PM<br>08:00 PM<br>09:00 PM<br>09:00 PM<br>00:00 PM<br>00:00 PM<br>00:00 PM<br>00:00 PM<br>00:00 PM<br>00:00 PM<br>00 |
| 64<br>04<br>05<br>05<br>07<br>07<br>07<br>07<br>07<br>07<br>07<br>07<br>07<br>07                                           | IS Penny Perfect<br>5:30 PM                                                                                                    | Ms Elizabeth Donnelly<br>Room: 101<br>05:30 PM<br>05:55 PM<br>06:20 PM<br>06:45 PM<br>07:10 PM<br>07:35 PM<br>08:00 PM<br>08:25 PM<br>08:25 PM             |        | Mr. Shammai Ellman<br>Room: TBD<br>05:30 PM<br>05:55 PM<br>06:20 PM<br>06:45 PM<br>07:10 PM<br>07:35 PM<br>08:00 PM<br>08:25 PM<br>08:25 PM<br>09:25 PM<br>09:25 PM<br>09:25 PM<br>09:25 PM<br>09:25 PM<br>09:25 PM<br>09:25 PM<br>09:25 PM<br>09:25 PM<br>09:25 PM<br>09:25 PM<br>00:25 PM<br>00 |
| 62<br>02<br>02<br>02<br>02<br>07<br>07<br>07<br>02<br>02<br>02<br>02<br>02<br>02<br>02<br>02<br>02<br>02<br>02<br>02<br>02 | IS Penny Perfect<br>5:30 PM                                                                                                    | Ms Elizabeth Donnelly<br>Room: 101<br>05:30 PM<br>05:55 PM<br>06:20 PM<br>06:45 PM<br>07:10 PM<br>07:35 PM<br>08:00 PM<br>08:25 PM<br>08:50 PM<br>08:50 PM |        | Mr. Shammai Ellman<br>Room: TBD<br>05:30 PM<br>05:55 PM<br>06:20 PM<br>06:45 PM<br>07:10 PM<br>07:35 PM<br>08:00 PM<br>08:50 PM<br>08:50 PM<br>09:50 PM<br>09:50 PM<br>09:50 PM<br>09:50 PM<br>09:50 PM<br>09:50 PM<br>09:50 PM<br>09:50 PM<br>00:50 PM<br>00 |
| 62<br>02<br>02<br>02<br>02<br>07<br>07<br>07<br>02<br>02<br>02<br>02<br>02<br>02<br>02<br>02<br>02<br>02<br>02<br>02<br>02 | IS Penny Perfect<br>5:30 PM<br>5:55 PM<br>3:45 PM<br>7:10 PM<br>7:35 PM<br>3:00 PM<br>3:55 PM<br>3:50 PM<br>3:50 PM<br>3:55 PM<br>3:50 PM<br>3:55 PM<br>3:55 PM   | Ms Elizabeth Donnelly<br>Room: 101<br>05:30 PM                                                                                                    |        | Mr. Shammai Ellman<br>Room: TBD<br>05:30 PM<br>05:55 PM<br>06:20 PM<br>06:45 PM<br>07:10 PM<br>07:35 PM<br>08:00 PM<br>08:50 PM<br>08:50 PM<br>09:15 PM                                                                                                    |

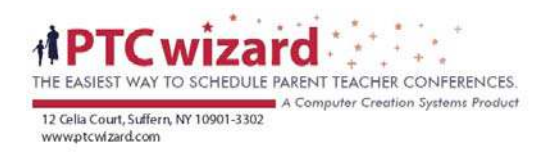

## My Schedule:

You are finished. An email with your schedule is automatically sent. You can always reprint or re-email your schedule by selecting the My Schedule link in the PTC Wizard section. You can also cancel an appointment by checking the Cancel Appointment check box and clicking the Cancel button.

| Care Care                                                                          |                                                                                                    |                                                                                                    |                                                                                                    |                                                                                                    | Liser: Jegnifer i                                                                                              |
|------------------------------------------------------------------------------------|----------------------------------------------------------------------------------------------------|----------------------------------------------------------------------------------------------------|----------------------------------------------------------------------------------------------------|----------------------------------------------------------------------------------------------------|----------------------------------------------------------------------------------------------------|
| Contract Contract                                                                  |                                                                                                    |                                                                                                    |                                                                                                    |                                                                                                    | My Account :: Log                                                                                              |
| Izard School                                                                       | 100000000000000000000000000000000000000                                                                                                    |                                                                                                    |                                                                                                    |                                                                                                    | 1.000 - 1000 - 1000 - 1000 - 1000 - 1000 - 1000 - 1000 - 1000 - 1000 - 1000 - 1000 - 1000 - 1000 - 1000 - 1000 |
| Home                                                                               | PTC Wizard                                                                                                    |                                                                                                    |                                                                                                    |                                                                                                    |                                                                                                    |
| My Schedule                                                                        | Start Wizard                                                                                                    |                                                                                                    |                                                                                                    |                                                                                                    |                                                                                                    |
|                                                                                    |                                                                                                    |                                                                                                    |                                                                                                    |                                                                                                    | M E                                                                                                    |
|                                                                                    |                                                                                                    |                                                                                                    |                                                                                                    |                                                                                                    | Email Schedule Es Print                                                                                        |
|                                                                                    | Your Sched                                                                                                    | lule                                                                                                    |                                                                                                    |                                                                                                    |                                                                                                    |
|                                                                                    |                                                                                                    |                                                                                                    |                                                                                                    |                                                                                                    |                                                                                                    |
|                                                                                    | 11115 15 YUUI 5                                                                                                    |                                                                                                    |                                                                                                    |                                                                                                    |                                                                                                    |
|                                                                                    | If you want to<br>Clicking the c                                                                                                    | add more meetings to your sch<br>ancel link next to your appointm                                                                                                    | edule simply us<br>ents will releas                                                                                                    | se the PTC wi<br>e that time sl                                                                                             | izard again.<br>lot.                                                                                           |
|                                                                                    | If you want to<br>Clicking the c<br>How to chan                                                                                                    | add more meetings to your sch<br>ancel link next to your appointm<br>ge an appointment:                                                                                                    | edule simply us<br>ents will releas                                                                                                    | se the PTC wi<br>se that time sl                                                                                            | izard again.<br>lot.                                                                                           |
|                                                                                    | If you want to<br>Clicking the c<br>How to chan<br>If you want to<br>appointment y<br>use the wizard                                                          | add more meetings to your sch<br>ancel link next to your appointm<br>ge an appointment:<br>change an appointment, please<br>ou no longer want. After you ha<br>I again to schedule a new appoi                                                                                                    | edule simply us<br>ents will releas<br>click the cance<br>ve canceled yo<br>ntment.                                                         | se the PTC wi<br>se that time sl<br>el button next<br>ur appointmer                                                         | izard again.<br>lot.<br>: to the<br>nt you can                                                                 |
|                                                                                    | If you want to<br>Clicking the c<br>How to chan<br>If you want to<br>appointment y<br>use the wizard                                                          | add more meetings to your sch<br>ancel link next to your appointm<br>ge an appointment:<br>change an appointment, please<br>rou no longer want. After you ha<br>d again to schedule a new appoi                                                                                                    | edule simply us<br>ents will releas<br>click the cance<br>ve canceled yo<br>ntment.                                                         | se the PTC wi<br>e that time sl<br>el button next<br>ur appointmer                                                          | izard again.<br>lot.<br>: to the<br>nt you can                                                                 |
| Child                                                                              | If you want to<br>Clicking the c<br>How to chan<br>If you want to<br>appointment y<br>use the wizard                                                          | add more meetings to your sch<br>ancel link next to your appointm<br>ge an appointment:<br>change an appointment, please<br>rou no longer want. After you ha<br>d again to schedule a new appoi                                                                                                    | edule simply us<br>ents will releas<br>click the cance<br>ve canceled yo<br>ntment.<br>Time                                                 | ee the PTC wi<br>te that time sl<br>el button next<br>ur appointmer<br>Room                                                 | izard again.<br>lot.<br>: to the<br>nt you can<br>Cancel Appointment                                           |
| Child<br>Jane Berger                                                               | If you want to<br>Clicking the c<br>How to chan<br>If you want to<br>appointment y<br>use the wizard<br>Teacher<br>Pam Cabeen                                 | add more meetings to your sch<br>ancel link next to your appointm<br>ge an appointment:<br>change an appointment, please<br>rou no longer want. After you ha<br>d again to schedule a new appoi<br>Date<br>Monday, October 27, 2008                                                                                     | edule simply us<br>ents will releas<br>click the cance<br>ve canceled yo<br>ntment.<br>Time<br>08:45 PM                                     | e the PTC wi<br>that time sl<br>el button next<br>ur appointmer<br>Room<br>100                                              | izard again.<br>lot.<br>: to the<br>nt you can<br>Cancel Appointment                                           |
| Child<br>Jane Berger<br>Jane Berger                                                | If you want to<br>Clicking the c<br>How to chan<br>If you want to<br>appointment y<br>use the wizard<br>Teacher<br>Pam Cabeen<br>Danica Antich                | add more meetings to your sch<br>ancel link next to your appointm<br>ge an appointment:<br>change an appointment, please<br>ou no longer want. After you ha<br>d again to schedule a new appoi<br>Date<br>Monday, October 27, 2008<br>Monday, October 27, 2008                                                          | edule simply us<br>ents will releas<br>click the cance<br>ve canceled yo<br>ntment.<br>Time<br>08:45 PM<br>07:45 PM<br>07:45 PM             | et the PTC wi<br>te that time sl<br>el button next<br>ur appointmer<br>Room<br>100<br>101                                   | izard again.<br>lot.<br>: to the<br>nt you can<br>Cancel Appointment                                           |
| Child<br>Jane Berger<br>Jane Berger<br>Jane Berger                                 | If you want to<br>Clicking the c<br>How to chan<br>If you want to<br>appointment y<br>use the wizard<br>Teacher<br>Pam Cabeen<br>Danics Antich<br>A           | add more meetings to your sch<br>ancel link next to your appointm<br>ge an appointment:<br>change an appointment, please<br>rou no longer want. After you ha<br>d again to schedule a new appoi<br>Date<br>Monday, October 27, 2008<br>Monday, October 27, 2008<br>Monday, October 27, 2008                             | edule simply us<br>ents will releas<br>click the cance<br>ve canceled yo<br>ntment.<br>Time<br>06:45 PM<br>07:45 PM<br>06:00 PM<br>06:15 PM | e the PTC wi<br>e that time sl<br>el button next<br>ur appointmer<br>Noom<br>100<br>101<br>Library<br>Library               | izard again.<br>lot.<br>: to the<br>nt you can<br>Cancel Appointment                                           |
| Child<br>Jane Berger<br>Jane Berger<br>Jane Berger<br>Jane Berger<br>Little Berger | If you want to<br>Clicking the c<br>How to chan<br>If you want to<br>appointment y<br>use the wizard<br>Teacher<br>Pam Cabeen<br>Danics Antich<br>A<br>A      | add more meetings to your sch<br>ancel link next to your appointm<br>ge an appointment:<br>change an appointment, please<br>rou no longer want. After you ha<br>d again to schedule a new appoi<br>Date<br>Monday, October 27, 2008<br>Monday, October 27, 2008<br>Monday, October 27, 2008<br>Monday, October 27, 2008 | click the cance<br>ve canceled yo<br>ntment.<br><b>Time</b><br>06:45 PM<br>07:45 PM<br>06:00 PM<br>06:15 PM<br>06:20 PM                     | ee the PTC wi<br>ee that time sl<br>eel button next<br>ur appointmer<br>Noom<br>100<br>101<br>Library<br>Library<br>Library | izard again.<br>lot.<br>: to the<br>nt you can<br>Cancel Appointment                                           |
| Child<br>Jane Berger<br>Jane Berger<br>Jane Berger<br>Jane Berger<br>Little Berger | If you want to<br>Clicking the c<br>How to chan<br>If you want to<br>appointment y<br>use the wizard<br>Teacher<br>Pam Cabeen<br>Danica Antich<br>A<br>A<br>A | Add more meetings to your sch<br>ancel link next to your appointm<br>ge an appointment:<br>change an appointment, please<br>rou no longer want. After you ha<br>d again to schedule a new appoi<br>Date<br>Monday, October 27, 2008<br>Monday, October 27, 2008<br>Monday, October 27, 2008<br>Monday, October 27, 2008 | click the cance<br>ve canceled yo<br>ntment.<br><b>Time</b><br>06:45 PM<br>07:45 PM<br>06:00 PM<br>06:15 PM<br>06:30 PM                     | e the PTC wi<br>e that time sl<br>el button next<br>ur appointmer<br>Noo<br>100<br>101<br>Library<br>Library<br>Library     | izard again.<br>lot.<br>: to the<br>nt you can<br>Cancel Appointment                                           |

If you want to change your schedule or add more appointments, simply cancel the appointments you no longer wish to keep and start the wizard again.

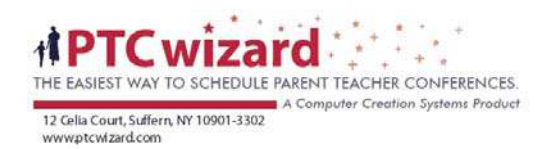

## FAQ

#### I forgot my password – how can I sign in?

If you have already registered but can not remember your password, simply click the link on the sign in page that says "Forgot your password". Then you can enter your email address into the field that says Email and click the Remind Me button. This will cause an email with your email to get sent to you. Wait a few minutes to see if you have received this email and then use the password to sign into your account.

## Do I have to register as a new parent for each school in the district?

No. Once you register on your school's PTC Wizard account, you are considered a returning parent for all other schools in the district. Simply sign in using your email and password on each school's PTC Wizard web site and your schedule will be consolidated to reflect your appointments at all the schools in your district.

#### Why am I being asked for my child's name?

Since many parents either have a different last name than their child or have more than one child, it is important to specify for which child the appointment is intended. This will ensure that the teacher is properly prepared to discuss your child prior to your meeting.

#### Can I add more than one child to my account?

Yes, you can add as many children to your account as necessary. To do this, simply click on the My Account link at the top right corner of the page and then click the My Children link in the navigation menu. You will then see a list of your children that you added to your account. There is also a form on the right side of the page where you can add more children.

#### Why do some time slots say UNAVAILABLE?

The word UNAVAILABLE will appear next to any time slot during which the teacher or team will not be able to accept appointments. This time is either reserved as a break for the teacher, or UNAVAILABLE indicates that the teacher/team has a conflicting appointment on a different team or as an individual teacher.

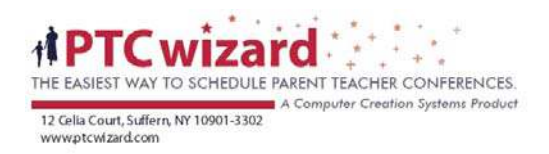

#### Why do some time slots say RESERVED?

If you see the word reserved next to a time slot, another parent has already made a reservation with the teacher at that time. Reservations are on a first come, first served basis.

#### How can I get another copy of my schedule?

You can always get another copy of your schedule by logging into your account, clicking the PTC Wizard link on top and then selecting My Schedule. You will see two links at the top right of that page. One link will print your schedule and the other will send a copy of your schedule to your email address.

# All I am seeing is the PTC Wizard company web page - Where do I go to sign up for appointments?

Every school is assigned a unique web address. Visit your school's web site for more instructions and to find a link to their PTC Wizard scheduling system. Please do not try to make a reservation by signing up through the company web site. Those forms are sent to sales representatives who will not be able to assist you with your scheduling.